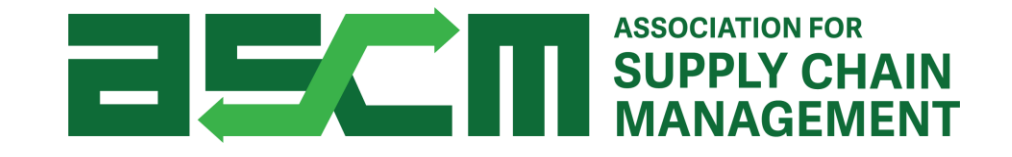

# APICS Exam Purchasing & Scheduling Tutorial

### How will you obtain your Authorization to Test (ATT)?

Select an option below to proceed to the corresponding instructions.

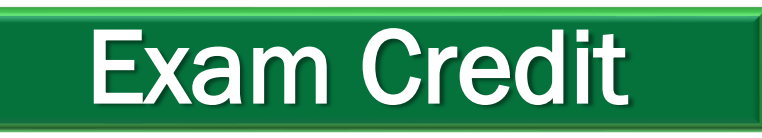

If you will be redeeming a prepaid exam credit

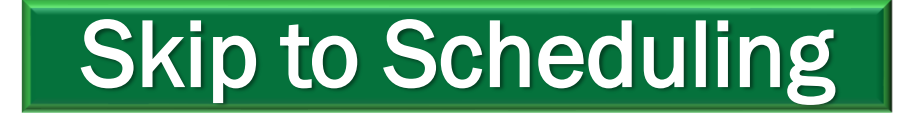

If you already have an Authorization to Test (ATT) for your APICS exam

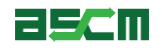

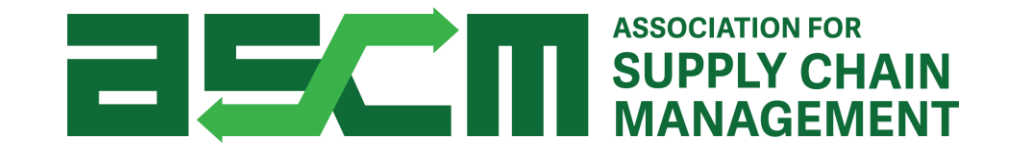

# **ATT Purchase Process Using an Exam Credit**

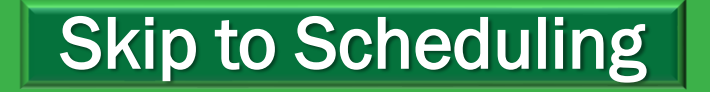

## Step 1 - Login

In order to redeem your exam credit, you need to be logged in to your account.

To do so:

1. Go to <u>ascm.org</u>

- 2. Click "Login"
- 3. Enter your username and password
- 4. Click LOGIN

| asci       | ASSOCIATION FOR<br>SUPPLY CHAIN<br>MANAGEMENT |                     | Joi        | n/Renew Log In 🛓 Partners 🙏 | Cart (0) 🏋 |  |
|------------|-----------------------------------------------|---------------------|------------|-----------------------------|------------|--|
| About ASCM | Learning & Development                        | Corporate Solutions | Foundation | Membership & Community      | Q          |  |

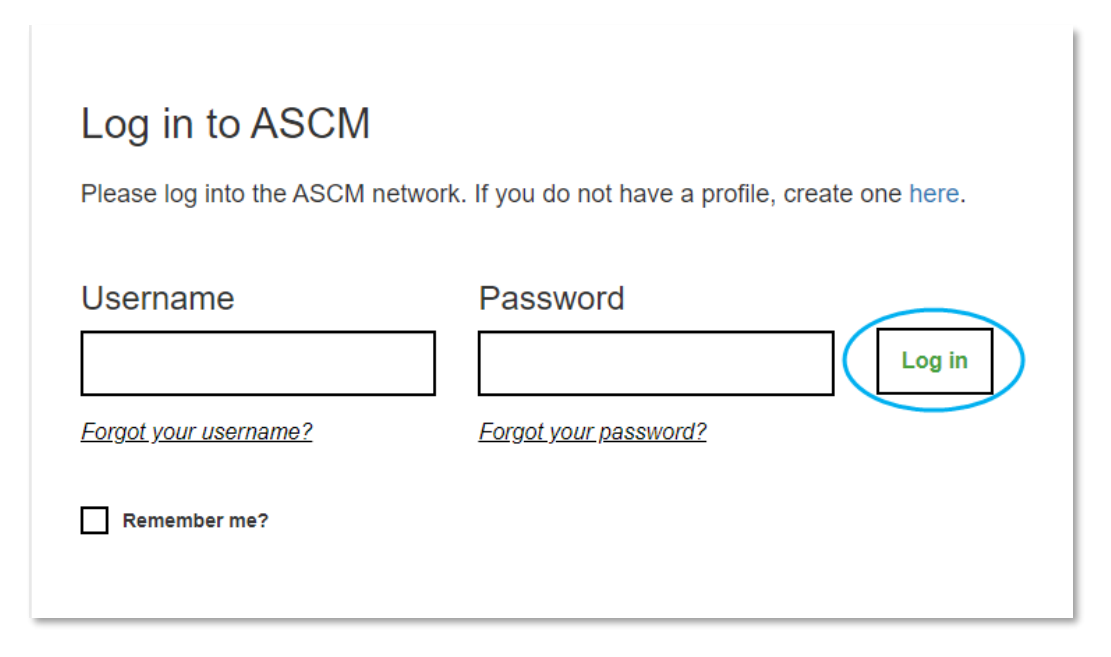

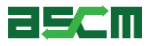

### Step 2 – Go to My Account

- 1. Click the account dropdown menu at the top of your screen
- 2. Select "My Account"

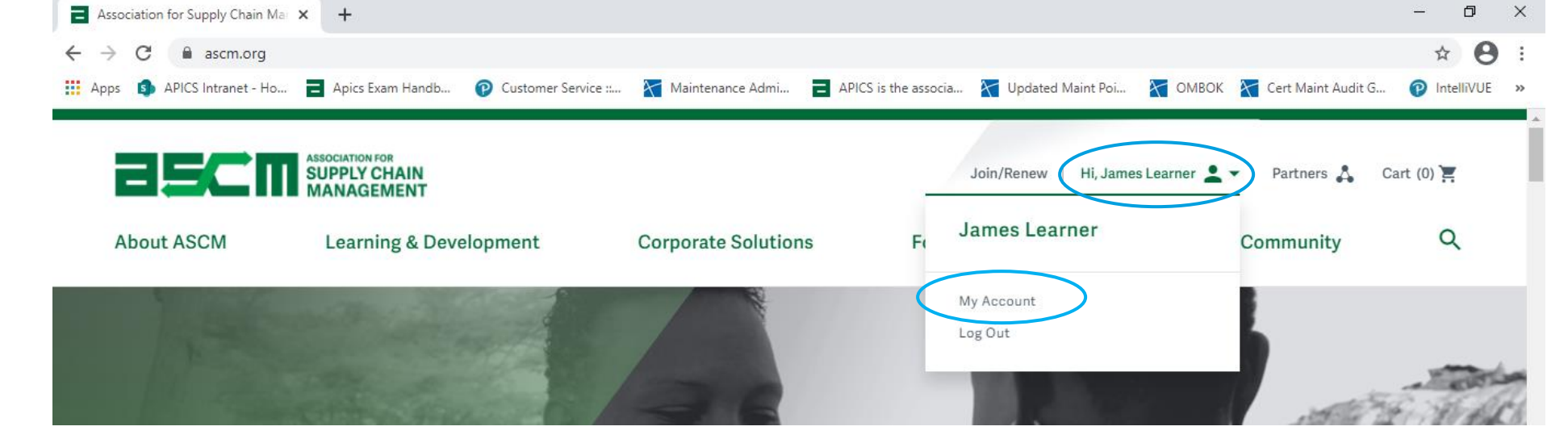

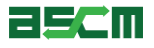

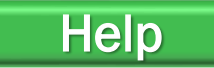

### Step 3 – Redeem Your Exam Credit

To redeem your exam credit:

1. Click "Credentials"

2. Click "Exams"

| About ASCM             | Learning & Development | Corporate Transformation                                                  | Making an Impact                                     | Membership & Community         |   |
|------------------------|------------------------|---------------------------------------------------------------------------|------------------------------------------------------|--------------------------------|---|
| My Account             | Exam                   | 5                                                                         |                                                      |                                |   |
| Order History          |                        |                                                                           |                                                      |                                |   |
| Courses &<br>Downloads | ASC                    | CM Announcements                                                          |                                                      |                                |   |
| Membership             | For a                  | online proctored exam scheduling a<br>ortant Information Pertaining to CO | and check-in instructions, <mark>pl</mark><br>VID-19 | ease click here.               |   |
| Credentials            | As C                   | OVID-19 continues to spread globa                                         | lly, our first priority is the sa                    | fety of our candidates. We are | ~ |

| Credentials                                               |
|-----------------------------------------------------------|
| Certificates                                              |
| No certificates have been earned yet.                     |
| Learn more about the Supply Chain Procurement Certificate |
| Exams                                                     |
| CSCP Exam Eligibility                                     |
| Schedule & Access Certification Exams                     |
| Certification Exam History                                |
| Exams                                                     |

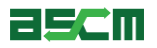

### Step 3 – Redeem Your Exam Credit (Continued)

- 3. Scroll down to your exam credit
- 4. Click "Register for your exam"

| Registe                    | r for Your Exam              |     | Schedule Your Exam                                           |
|----------------------------|------------------------------|-----|--------------------------------------------------------------|
| Date Available<br>Now      | Apply Gredit by<br>8/18/2021 | >>> | Take Exam by<br>-                                            |
| Gredit Status<br>Available | <u>Status Key</u>            |     | Authorization Status<br>Apply Credit First <u>Status Key</u> |

1.01/2

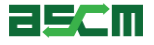

### Step 3 – Redeem Your Exam Credit (Continued)

### Warning: You will be required to schedule and take your exam within 6 months upon completion of this step.

- 5. Select your preferred address
- 6. Verify that your address is complete and accurate
- 7. Click Register

|                | CPIM Part 2 V7               |      |
|----------------|------------------------------|------|
| Name           |                              |      |
| James Learner  |                              |      |
| Address        |                              |      |
| O Home Address | 1234 Test Drive Chicago, USA | edit |
| O Work Address | 1234 Test Drive Chicago, USA | edit |
|                |                              |      |

| <b>∨</b>   | Iame ames Learner  ddress  O Home Address  Country/Region* United States ✓  Street Address*  1234 Test Drive  itago City* Chicago State/Province* Illinois ✓  Postal Code*                                                                                    |                                                                                                    |                              |      |
|------------|----------------------------------------------------------------------------------------------------|----------------------------------------------------------------------------------------------------|------------------------------|------|
| <b>v</b> _ | ames Learner                                                                                                    | Name                                                                                                    |                              |      |
| <b>∼</b>   | Address  Home Address  Country/Region* United States  Street Address*  1234 Test Drive  Add a new line  City*  Chicago  State/Province*  Illinois  Postal Code*  Postal Code*                                                                                 | James Learner                                                                                                    |                              |      |
| ⊂an        | <ul> <li>Home Address</li> <li>Country/Region*</li> <li>United States</li> <li>Street Address*</li> <li>1234 Test Drive</li> <li>Add a new line</li> <li>City*</li> <li>Chicago</li> <li>State/Province*</li> <li>Illinois ✓</li> <li>Postal Code*</li> </ul> | Address                                                                                                    |                              |      |
| ~          | Country/Region* United States Street Address* 1234 Test Drive Add a new line City* Chicago State/Province* Illinois Postal Code*                                                                                                    | O Home Address                                                                                                    |                              | cano |
| •          | United States  Street Address*  1234 Test Drive  Add a new line  City*  Chicago  State/Province*  Illinois  Postal Code*                                                                                                    | Country/Region*                                                                                                    |                              |      |
|            | Street Address*          1234 Test Drive         Image: Add a new line         City*         Chicago         State/Province*         Illinois         Postal Code*                                                                                            | United States                                                                                                    | ~                            |      |
|            | 1234 Test Drive         Add a new line         City*         Chicago         State/Province*         Illinois         Postal Code*                                                                                                    | Street Address*                                                                                                    |                              |      |
|            | Add a new line City* Chicago State/Province* Illinois Postal Code*                                                                                                    | 1234 Test Drive                                                                                                    |                              |      |
|            | City* Chicago State/Province* Illinois Postal Code*                                                                                                    | Add a new line                                                                                                    |                              |      |
|            | Chicago<br>State/Province*<br>Illinois V<br>Postal Code*                                                                                                    | City*                                                                                                    |                              |      |
|            | State/Province* Illinois Postal Code*                                                                                                    | Chicago                                                                                                    |                              |      |
|            | Illinois  V Postal Code*                                                                                                    | State/Province*                                                                                                    |                              |      |
|            | Postal Code*                                                                                                    | Illinois                                                                                                    | ~                            |      |
|            |                                                                                                    | Postal Code*                                                                                                    |                              |      |
|            | 60634                                                                                                    | 60634                                                                                                    |                              |      |
|            | 60634                                                                                                    | Street Address*<br>1234 Test Drive<br>Add a new line<br>City*<br>Chicago<br>State/Province*<br>Illinois<br>Postal Code*<br>60634 | <br><br>▼                    |      |
|            |                                                                                                    | Work Address                                                                                                    | 1224 Test Drive Chicago LISA |      |
|            |                                                                                                    | <ul> <li>Work Address</li> </ul>                                                                                                 | 1234 Test Drive Chicago, USA | •    |

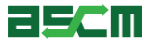

### **Step 6 – Verification**

 You will be redirected back to the Your Exams section of My account. Click on "Schedule Your Exam"

#### Your Exams

Certification details may take up to 24 hours to update. Completed exam details will be in the Exam History section.

Registration with an exam credit is completed at checkout. Add the appropriate exam to your cart to claim an exam credit. You will not be charged for the exam.

Certified in Logistics, Transportation and Distribution (CLTD) : United States

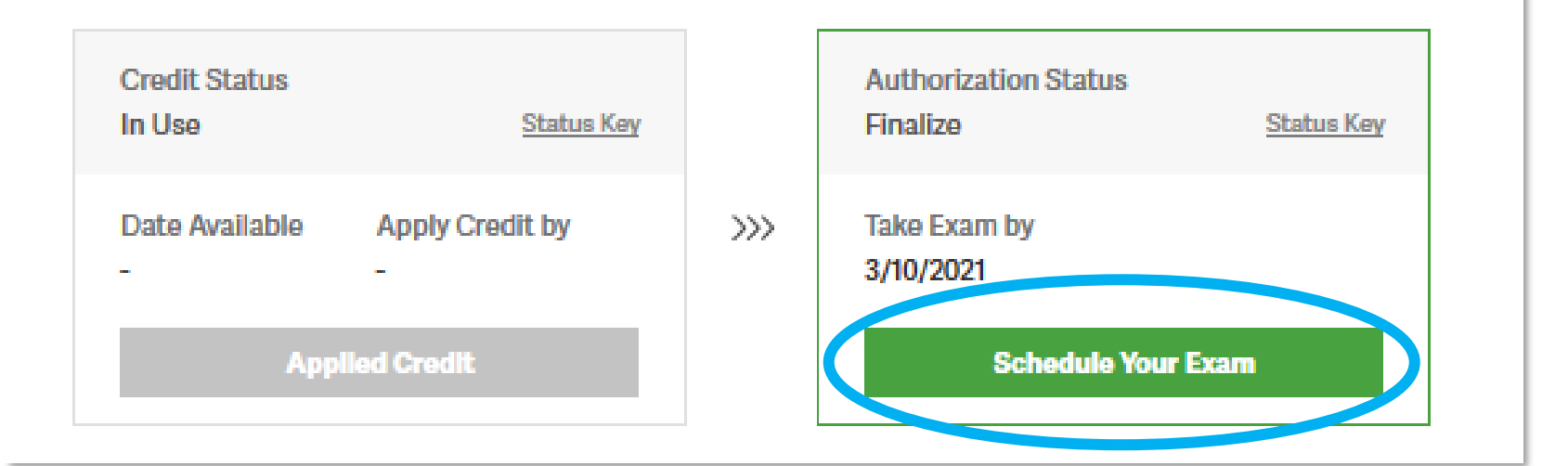

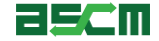

Help

### Step 6 – Verification (Continued)

Help

- 2. Review your authorization details including your name, exam name, and authorization period
- 3. Click on the ASCM Exam Handbook Link and review testing policies
- 4. Click on the ASCM Testing Policies and Code of Ethics link and review

### Verify and Schedule

| CUSTOMER RELATIONS |   | Please review correct exam.                                                 | the exam information below to confirm you are scheduling the                                               |
|--------------------|---|-----------------------------------------------------------------------------|----------------------------------------------------------------------------------------------------|
| APICS Overview     | + | Candidate:                                                                  | 2173206 James Learner                                                                                      |
| Contact            | + | Exam:                                                                       | 68 CLTD Certified in Logistics, Transportation<br>and Distribution (CLTD)                                  |
| Careers at ASCM    | + | Authorization Dates:                                                        | 9/11/2020 - 3/10/2021                                                                                      |
|                    |   | Click a link below if you<br>ASCM Exam Handbook<br>ASCM Testing Policies ar | need to review the "ASCM Exam Handbook" or "ASCM Testing Policies and Code Of Ethics"<br>nd Code of Ethics |

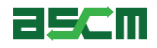

### Step 6 – Verification (Continued)

- 5. Confirm your contact information
- 6. Check the box to agree that your contact information is accurate
- 7. Check the box to agree that the first and last name listed matches the first and last name on your identification

Note: You will only need to decide if you want to share your exam information if using an exam credit issued from a partner or through a Corporate Development-run class.

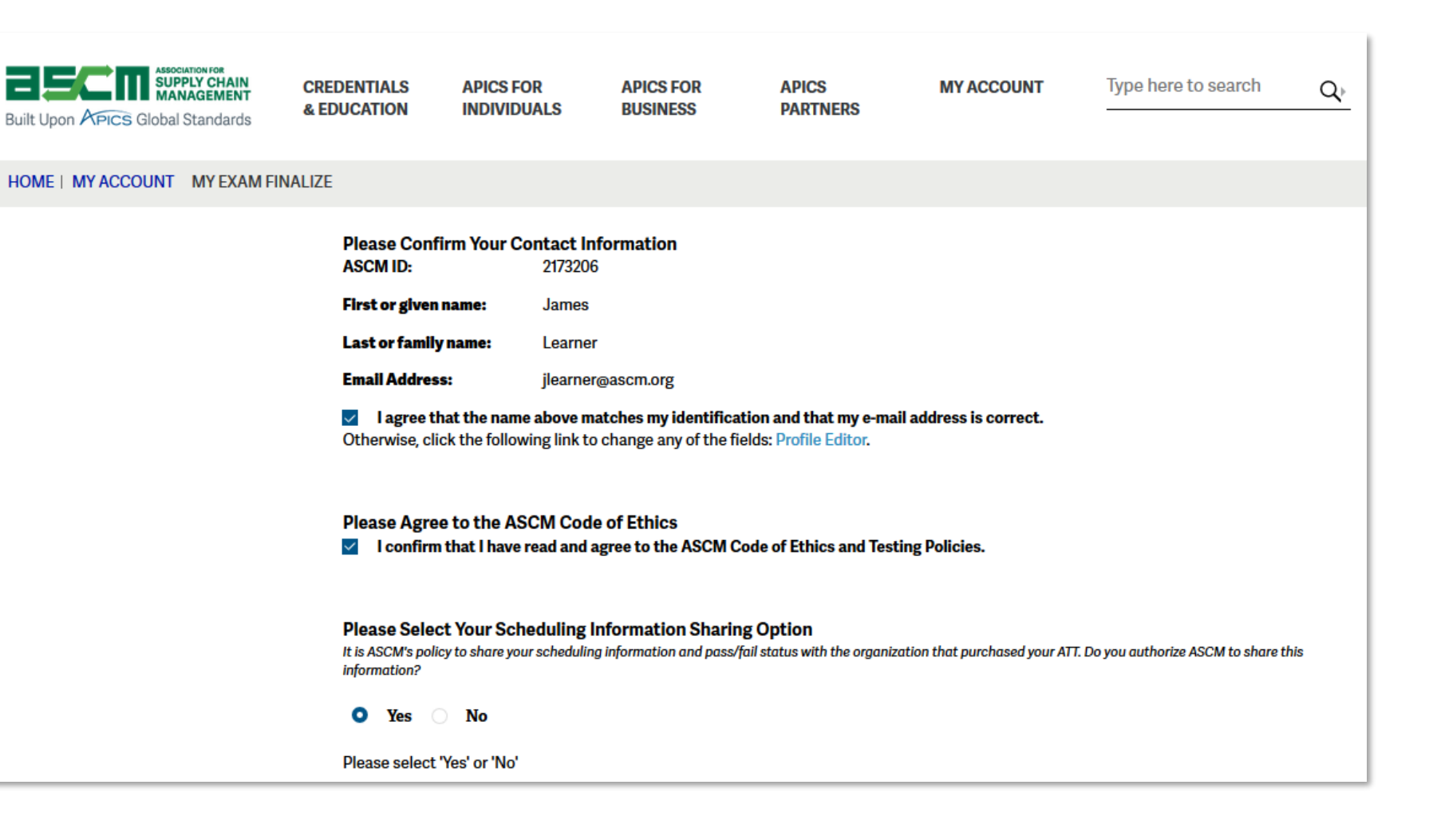

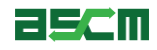

Help

### Step 6 – Verification (Continued)

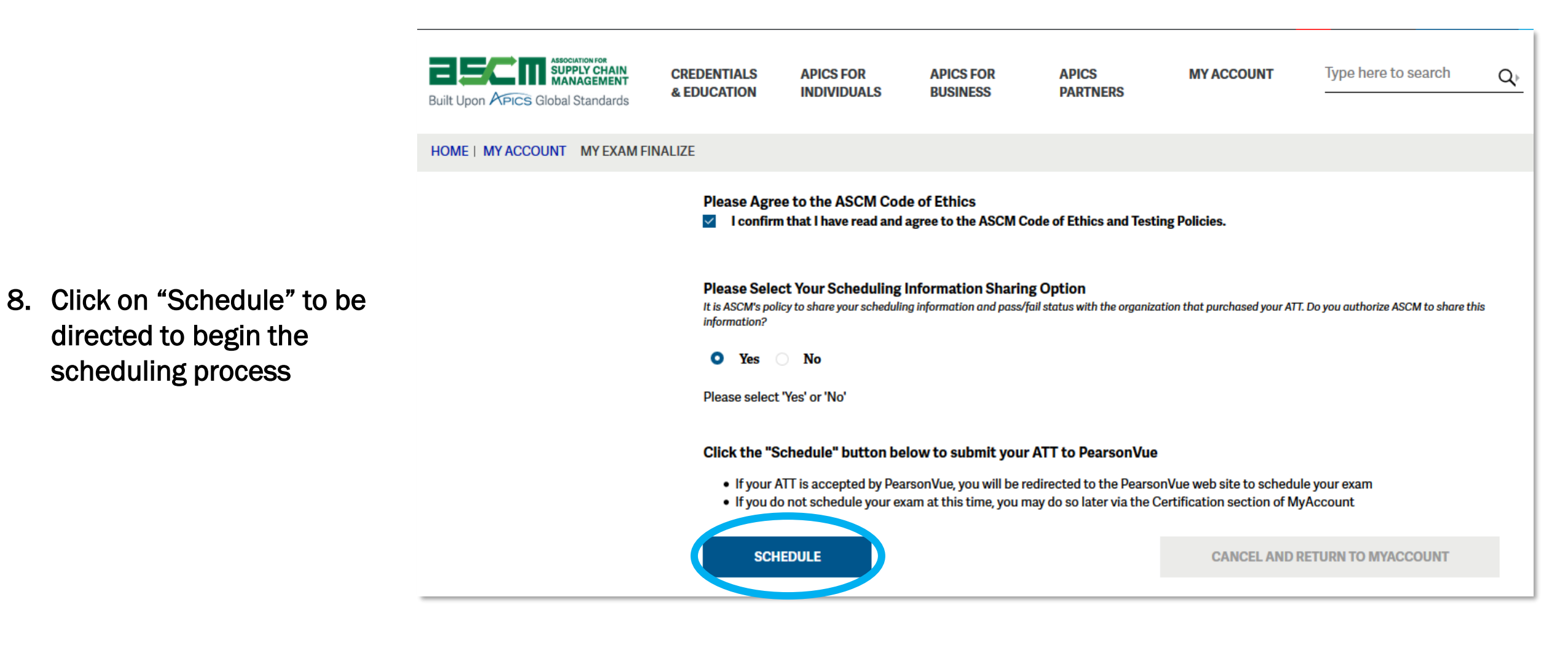

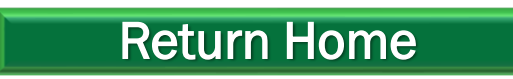

### **Proceed to Scheduling Instructions**

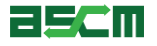

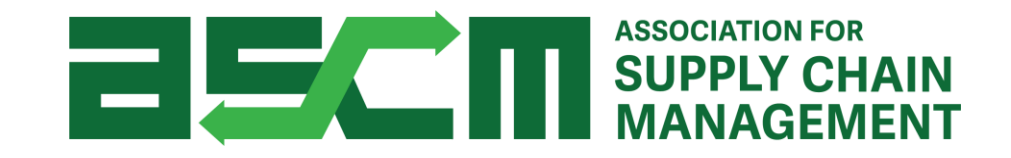

# **Scheduling Your Exam**

## Step 1 - Login

Help

In order to purchase an APICS exam, you need to be logged in to your account.

To do so:

1. Go to ascm.org

- 2. Click "Login"
- 3. Enter your username and password
- 4. Click LOGIN

| ascm       | ASSOCIATION FOR<br>SUPPLY CHAIN<br>MANAGEMENT |                     | jot        | in/Renew Log In Partners 🔥 | Cart (0) 🏋 |  |
|------------|-----------------------------------------------|---------------------|------------|----------------------------|------------|--|
| About ASCM | Learning & Development                        | Corporate Solutions | Foundation | Membership & Community     | Q          |  |

| Log in to ASCM<br>Please log into the ASCM network | . If you do not have a profile, create one here. |
|----------------------------------------------------|--------------------------------------------------|
| Username                                           | Password Log in                                  |
| Forgot your username?                              | <u>Forgot your password?</u>                     |

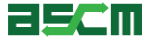

## Step 2 – Launch Scheduling Process

If you already have an Authorization to Test (ATT), the following steps will help you begin the scheduling process. If you just completed the verification process after purchasing your exam, please skip this step.

To do so:

- 1. Go to My ACCOUNT
- 2. Click Credentials on the left side of your screen
- 3. Click on Exams

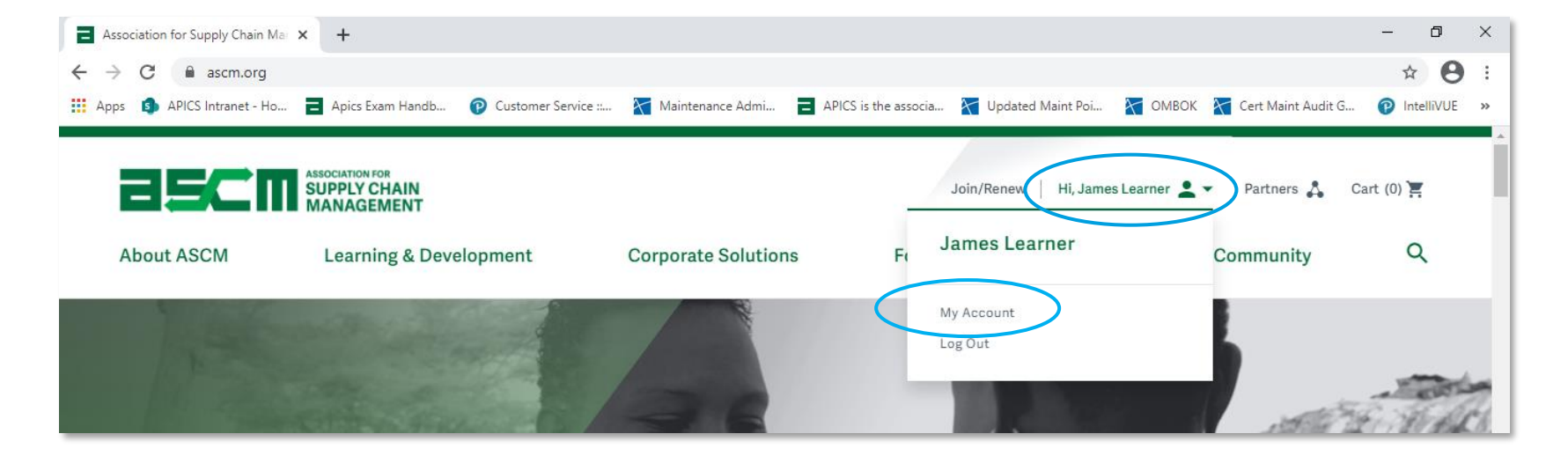

| About ASCM                            | Learning & Develop |                                                           |
|---------------------------------------|--------------------|-----------------------------------------------------------|
|                                       |                    | Credentials                                               |
|                                       |                    |                                                           |
| Mv Account                            |                    | Certificates                                              |
| , , , , , , , , , , , , , , , , , , , |                    | No certificates have been earned yet.                     |
| Order History                         |                    | Learn more about the Supply Chain Procurement Certificate |
|                                       |                    | Exams                                                     |
| Courses &                             |                    |                                                           |
| Downloads                             |                    | <ul> <li>CSCP Exam Eligibility</li> </ul>                 |
|                                       |                    | Schedule & Access Certification Exams                     |
| Membership                            |                    | Certification Exam History                                |
| Credentials                           |                    | Exams                                                     |

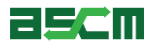

### Step 2 – Launch Scheduling Process (Continued)

- 3. Scroll down to the *Your Exams* section
- 4. Click "Schedule"

#### Your Exams

Certification details may take up to 24 hours to update. Completed exam details will be in the Exam History section.

To redeem an exam credit, please choose the "Register for Your Exam" button below. You will then be taken to the program page. Please choose the appropriate exam by choosing the "Explore" link next to the program for which you would like to register. Your exam credit will be redeemed at checkout and you will not be charged for the exam.

#### Certified in Logistics, Transportation and Distribution (CLTD) : United States

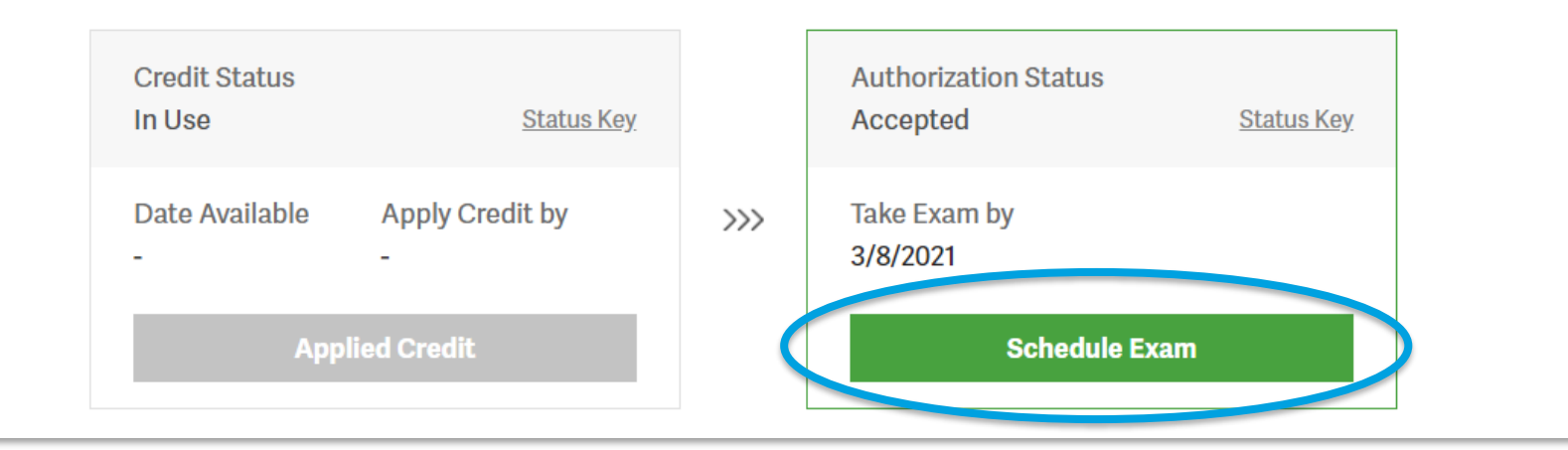

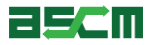

Help

### Where do you plan to test?

Select an option below to proceed to the corresponding instructions.

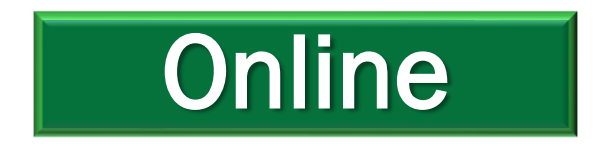

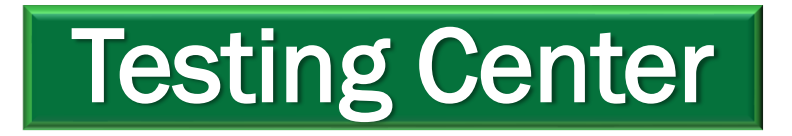

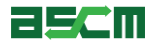

### **Step 3 – Select a Testing Platform**

Note: Selecting "At a home or office" will schedule an online proctored testing appointment.

- 1. Select "At a local test center"
- 2. Click "Next"
- 3. Confirm the exam you will be taking
- 4. Click "Next" again

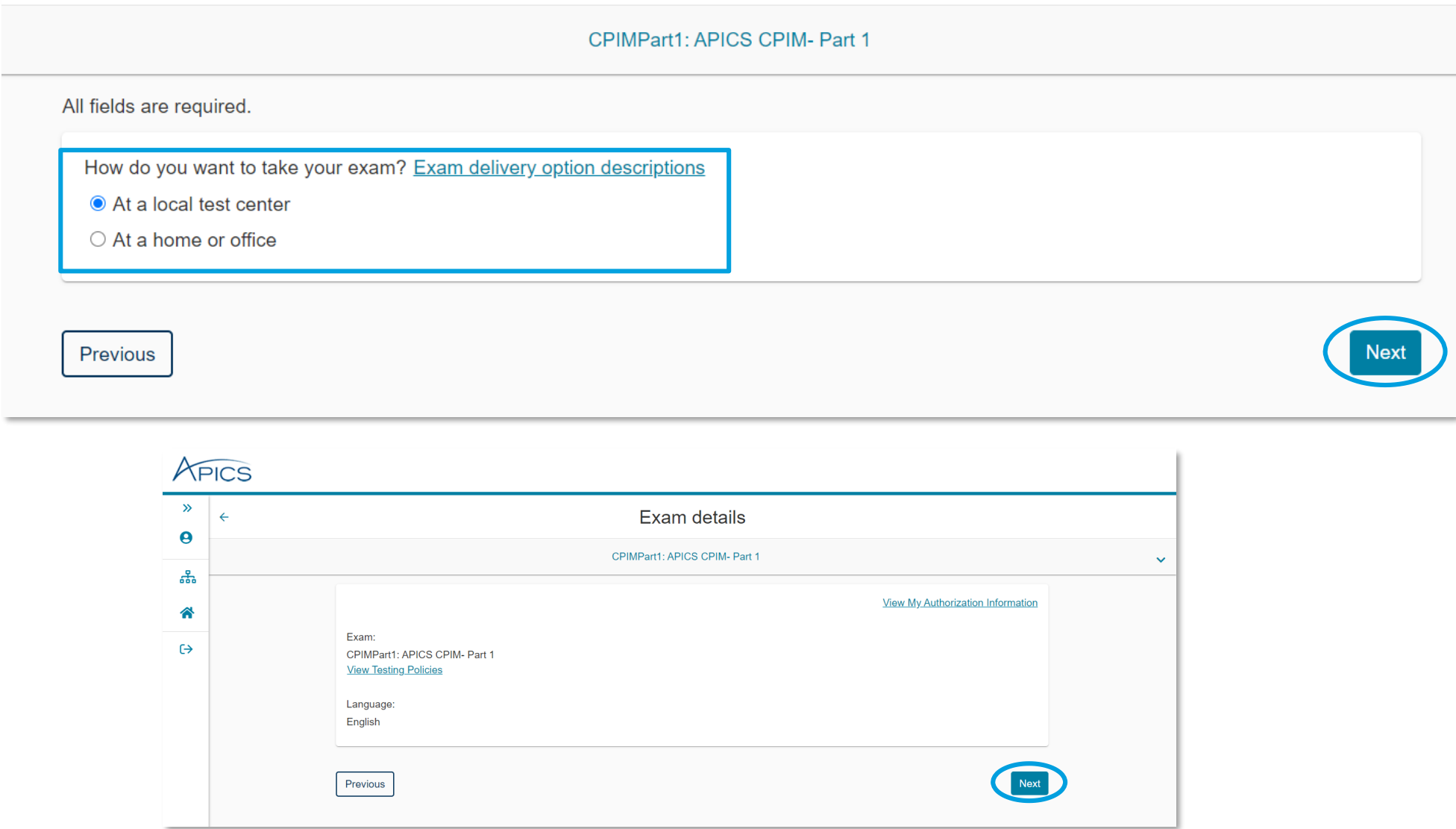

### Select exam options

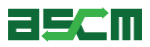

Help

### Step 4 – Choose a Test Center

Note: The search option will automatically search for testing centers in your area, but you can type in a different area if you intend to test from a different location

1. Select a testing center (except online testing)

Note: You will be able to select up to 3 test centers at a time to compare availability. To expand the search radius, click "Show More".

© 2019 ASCM. All rights reserved.

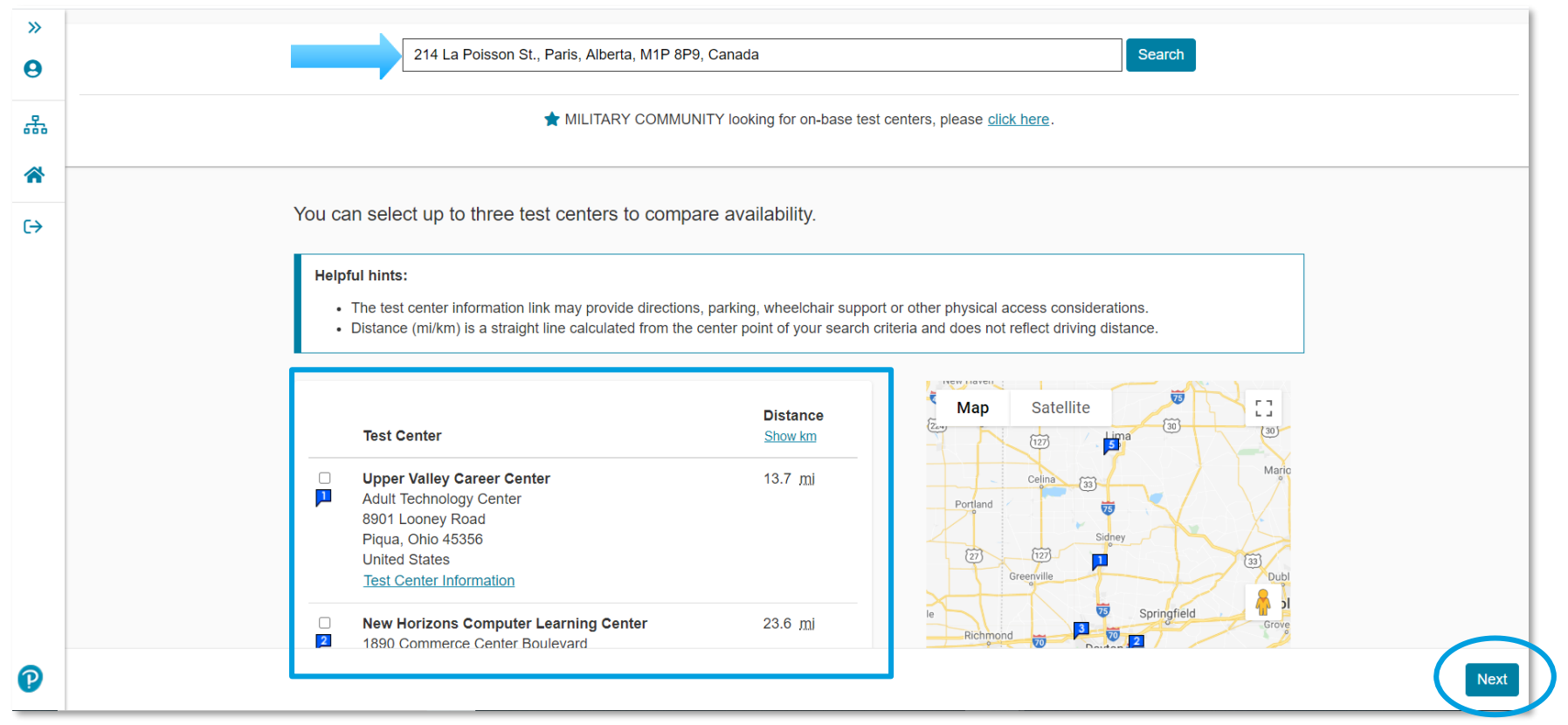

### 2. Click "Next"

19

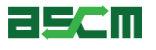

Help

### Step 5 – Choose a Date & Time

**Choose Appointment** 

Exam Selection: CPIMPart1: APICS CPIM- Part 1 | Language: English

- 1. Select your testing appointment date
- 2. Choose an appointment time by clicking on it

Note: If you do not see any dates available, repeat Step 4 and select three different test centers.

#### Test Center Select Date Why can't I find an available appointment? Peoria Regional Office of Education December 2017 January 2018 0 0 324 Main St Su Mo Tu We Th Fr Sa Su Mo Tu We Th Fr Sa Room 401 Peoria, Illinois 61602 4 2 4 2 3 4 5 6 United States 8 9 10 11 12 43 **Change Test Centers** 42 43 44 45 46 44 45 16 17 18 19 20 47 48 49 20 21 22 23 24 22 23 24 25 26 27 24 25 26 27 28 29 30 28 29 30 31 34 Available Start Times: Wednesday, January 24, 2018 at Peoria Regional Office of Education Morning Afternoon 09:00 AM 12:45 PM

#### 25CM

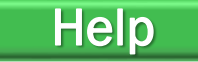

Signed In as: Jack Learner APICS ID: APICS2069416

### Step 6 – Confirm Appointment Details

Help

- 1. Review appointment information for accuracy.
- 2. Click on "Proceed to Checkout"

Important Note: You must complete the scheduling process in full to book your appointment. Closing your web browser at this step will abort the scheduling process

| FIC5   |                                                                               |                                                                                                    |         | <del>ه م</del>      |
|--------|-------------------------------------------------------------------------------|----------------------------------------------------------------------------------------------------|---------|---------------------|
| »<br>9 |                                                                               | Cart                                                                                                    |         |                     |
| 品      | Review and confirm contact information to a                                   | woid issues on test day.                                                                                                    |         | ]                   |
| *      | Description                                                                   | Details                                                                                                    | Actions |                     |
| €      | Exam<br>SCOR-P: APICS SCOR-P<br>Language: English<br>Exam Length: 135 minutes | Appointment<br>Friday, July 24, 2020<br>Start Time: 08:00 AM EDT<br>Change Appointment<br>Location<br>Pearson Professional Centers-Dayton OH<br>3033 Kettering Boulevard<br>Suite 320<br>Moraine, Ohio 45439<br>United States<br>Change Test Center | Remove  |                     |
| 0      |                                                                               |                                                                                                    |         | Proceed to Checkout |

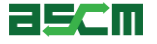

### Step 7 – Review & Agree to Testing Policy

Help

- 1. Read and confirm that you understand and agree to the APICS and Pearson VUE policies
- 2. Click "Accept"

Note: "Accept" will not appear until you have read through the policy in its entirety

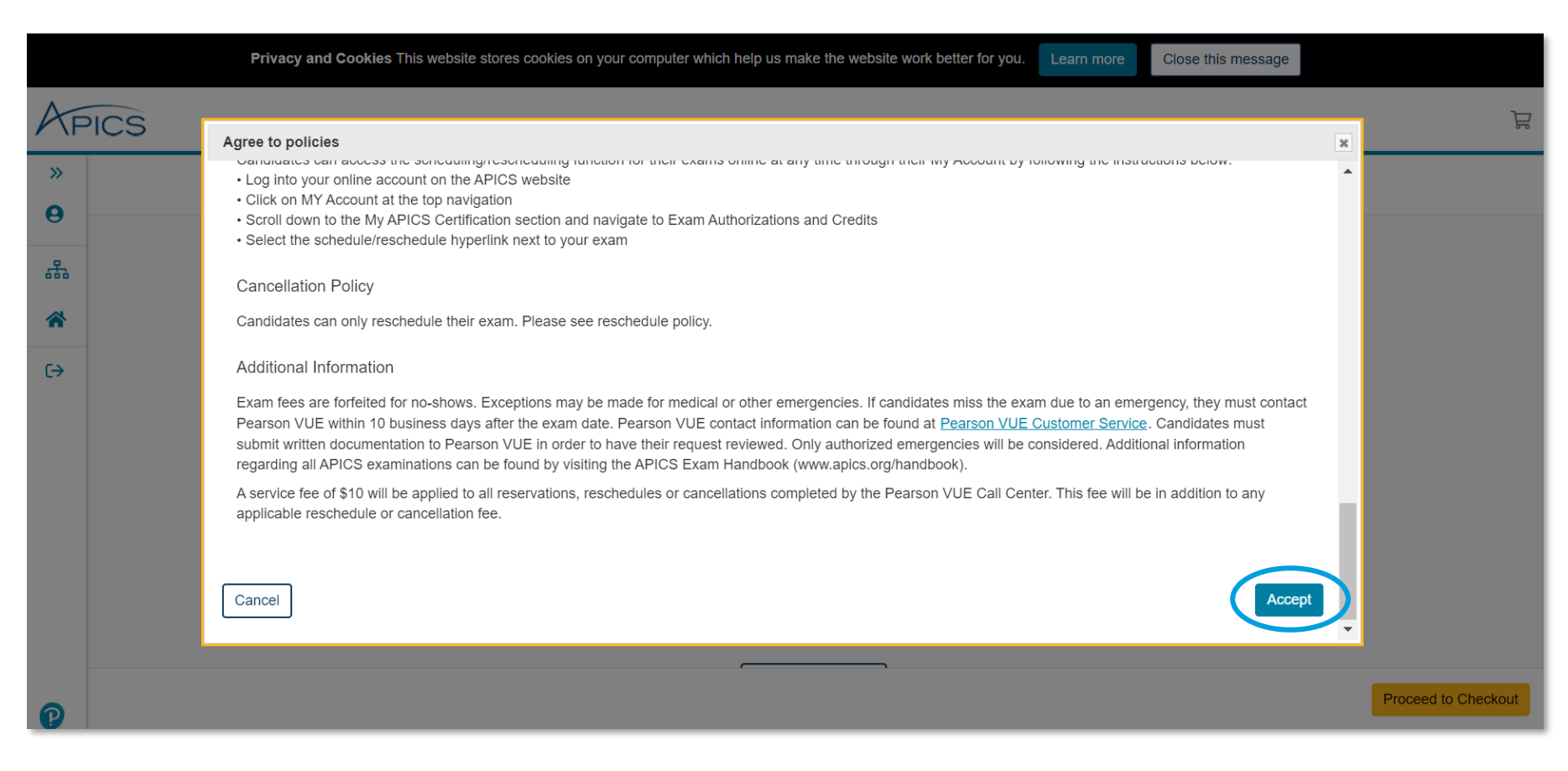

## Step 8 – Finish Booking

1. Confirm the exam and appointment details

2. Click "Submit Order"

Note: Clicking "Submit Order" completes the scheduling process.

| < |                                               | Almost there                                                                                                    |  |
|---|-----------------------------------------------|----------------------------------------------------------------------------------------------------|--|
| 1 | Description                                   | Details                                                                                                    |  |
| 8 | Exam<br>SCOR-P: APICS SCOR-P                  | Appointment<br>Friday, July 24, 2020<br>Start Time: 08:00 AM EDT                                                                    |  |
| • | Language: English<br>Exam Length: 135 minutes | Location<br>Pearson Professional Centers-Dayton OH<br>3033 Kettering Boulevard<br>Suite 320<br>Moraine, Ohio 45439<br>United States |  |
|   | Previous Cancel Order                         |                                                                                                    |  |
|   |                                               |                                                                                                    |  |

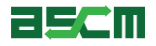

## **Step 9 – Review Confirmation**

- 1. Review the appointment summary and print, if desired
- 2. An email confirmation will also be sent
- Important Note: If you need to reschedule later, you must do so at least 24 hours in advance of your appointment

|                                              | You are booked!                        |                      |
|----------------------------------------------|----------------------------------------|----------------------|
|                                              | Order #: 0054-4753-7019                |                      |
| An email confirmation has been sent to: rkav | vanaugh@apics.org                      |                      |
|                                              | Return to Dashboard                    |                      |
|                                              |                                        |                      |
| Description                                  | Details                                | Order Information    |
| Exam                                         | Appointment                            | Order Number/Invoice |
| SCOR-P: APICS SCOR-P                         | Friday, July 24, 2020                  | 0054-4753-7019       |
| Language: English                            | Start Time: 08:00 AM EDT               | 376940488            |
| Exam Length: 135 minutes                     | Location                               | Status               |
|                                              | Pearson Professional Centers-Dayton OH | Scheduled            |

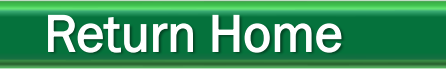

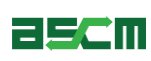

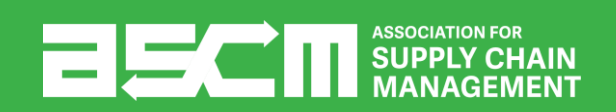

# Support & Troubleshooting

If you encounter any issues, we recommend completing the following steps:

- 1. Check your internet connection
- 2. Ensure that you are using either Mozilla Firefox or Google Chrome as your web browser
- 3. Clear your internet cache
- 4. If you are using a company computer and/or network, try using a different network of computer.
- 5. Ensure that you login to your online account
- 6. Read all information carefully. Some parts of the scheduling process require you to read and agree to terms and policies. Please ensure that the required checkboxes are selected where applicable.
- 7. Read the APICS Exam Handbook for information about testing policies and procedures.

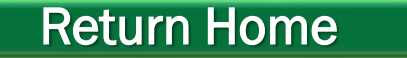

### Help Resources

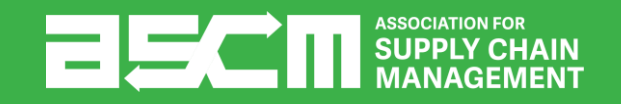

# **Help Resources**

Below is a list of support resources available if you have questions or need help.

- Rules, policies, and procedures for taking APICS 1. exams are outlined in the APICS Exam Handbook
- 2. If you encounter issues encountered when scheduling or during the testing process, contact Pearson VUE Support
- For all other questions, contact ASCM Customer 3. Relations

EXAM PROCEDURES FOR ALL **APICS CREDENTIALS** 

The Customer Relations team is available to answer your questions regarding information on this page from 6:00 a.m.-6:00 p.m. CT, Monday through Friday.

 $\square$ support@ascm.org

C 1-800-444-2742 +1-773-867-1777

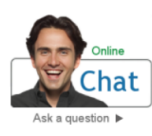

Chat is the quickest way to reach a customer service agent Click on the Chat icon to get started.

## **APICS EXAM** HANDBOOK

APICS

| If chat is "offline," see below for telephone numbers and office hours.                                                                                                    |   |  |  |  |
|----------------------------------------------------------------------------------------------------|---|--|--|--|
| America region                                                                                                    | ^ |  |  |  |
| Office hours<br>Monday–Friday, 7:00 a.m.–7:00 p.m. <u>CI</u> ; closed on local holidays.<br>Telephone numbers<br>• 866-583-8949 (toll-free)<br>• +1-952-905-7418 (toll)<br>Email form<br>Ask a question |   |  |  |  |
| Asia-Pacific region                                                                                                    | ~ |  |  |  |
| Europe, Middle East, Africa (EMEA) region                                                                                                    | ~ |  |  |  |

© 2018 ASCM. All rights reserved.

**Return Home**